## Návod na vytvoření YouTube kanálu ústavu/kliniky 2. LF UK

## MUDr. Radovan Hudák

<u>YouTube kanál Ústavu anatomie 2. LF UK</u>

- 1. Vytvořte online záznam přednášky/semináře (např. Adobe Connect, Zoom, nebo YouTube)
  - a. Pokud jste záznam vytvořili na YouTube a nevíte jak jej stáhnout, zkuste tento <u>odkaz</u>
  - b. Chcete-li video zkrátit, můžete tak udělat předem pomocí nějakého <u>Video Cut</u> <u>Online programu</u>. Video lze zkrátit i po nahrání na youtube, nejdříve je potřeba nastavit video jako soukromé, pak upravit délku a po uložení (minuty až hodiny) zveřejnit.
- 2. Vytvořte správný identický název a popis videa
  - a. Název, popis, jméno autora, ústav, atd.
- 3. Vytvořte titulní slide, který později můžete nahrát na YouTube
  - Tento krok lze přeskočit, jelikož YouTube automaticky vybere nějakou část videa, z které udělá titulní obrázek. Nicméně jednotný titulní obrázek na všech videích působí mnohem profesionálněji.
  - b. Šablonu si můžete stáhnout z webu fakulty viz výše.
  - c. Upravte logo, texty, postranní obrázky a barvy dle potřeb vašeho ústavu/kliniky.
  - Vaši finální šablonu pak několikrát zkopírujte v powerpointu, aby se zachovali stejné poměry textů a obrázků na všech slidech. Zkuste v slidech nic neměnit a neposouvat, kromě textu, který upravujete
  - e. Vždy po úpravě zarovnejte text na střed
  - f. Pokud se text nevejde, zkuste ho zkrátit. Velikost zkuste nezmenšovat, není to pak čitelné na YouTube.
  - g. Používejte fakultní font Corbel
  - h. Dejte Uložit jako a uložte do .png formátu a vložte do složky Titulní slidy YouTube přednášek
- 4. Vytvořte si nebo se přihlaste na YouTube kanál ústavu/kliniky
  - a. Pokud ve stejném čase používáte vlastní gmail účet, doporučuji otevřít anonymní okno
  - b. Email: <u>ústavněčeho2.lf@gmail.com</u>
  - c. Heslo: každý si vytvořit jaké bude chtít
  - d. V pravém horním rohu je možnost Vytvořit video dejte Nahrát video
  - e. Uploadujte video
  - f. Doplňte název a popis. Popis rozdělte vertikálně na Popis, Jméno, Ústav, web, např.:
    - i. Hlavové nervy I.-VI.
      prof. MUDr. David Kachlík, Ph.D.
      Ústav anatomie 2. lékařská fakulta Univerzity Karlovy
      <u>https://anatomie.lf2.cuni.cz/</u>
  - g. Vyberte miniaturu Titulní slide, který jste vytvořili v kroku 3, nebo jednu z navrhovaných miniatur vašeho videa
  - h. Vyberte Playlist podle systému, kam přednáška patří

- i. Publikum není určeno pro děti
- j. Věkové omezení Ne, neomezovat video pouze na diváky od 18 let
- k. Níže vyberte zaměření: Vzdělávání
- I. Klikněte na Další Prvky videa nemusíte editovat
- m. Opět klikněte na Další krok č. 3 Viditelnost
- n. U přednášek nastavte Veřejné
- o. U seminářů nastavte Neveřejné a zkopírujte link a vložte ho na web do výukových materiálů
- p. Dejte Uložit video se zpracuje a za několik minut zveřejní
- q. Většinu úprav lze dělat i zpětně
- 5. Archivace
  - a. Video si raději archivujte i na externím disku